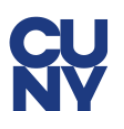

# **CUNY Alert Guest Account Instructions**

CUNY Alert is the emergency notification service of the colleges and offices of the City University of New York.

The CUNY Alert service is hosted by Everbridge as part of its state-wide <u>NY-Alert</u> contract with New York state. CUNY Alert guest accounts are created and managed through an Everbridge web site.

This document provides instructions on setting up and managing a CUNY Alert guest account so that you can receive CUNY Alert messages through email, telephone calls or SMS text messages.

#### Note:

If you have access to CUNYfirst as a student, faculty or staff member, you should manage your CUNY Alert contact preferences in CUNYfirst. See the <u>CUNY Alert page and FAQs</u> on the CUNY web site for more information.

### **Creating a CUNY Alert Guest Account**

To create a CUNY Alert guest account:

 Click on the following hyperlink or copy and past the link in your web browser to display the Everbridge CUNY Alert Guest Portal login page:

https://member.everbridge.net/index/453003085617989

- 2. Click on the Sign up link available in either the:
  - page menu at the top right-corner of the page
  - following "Don't have an account" under the Login button

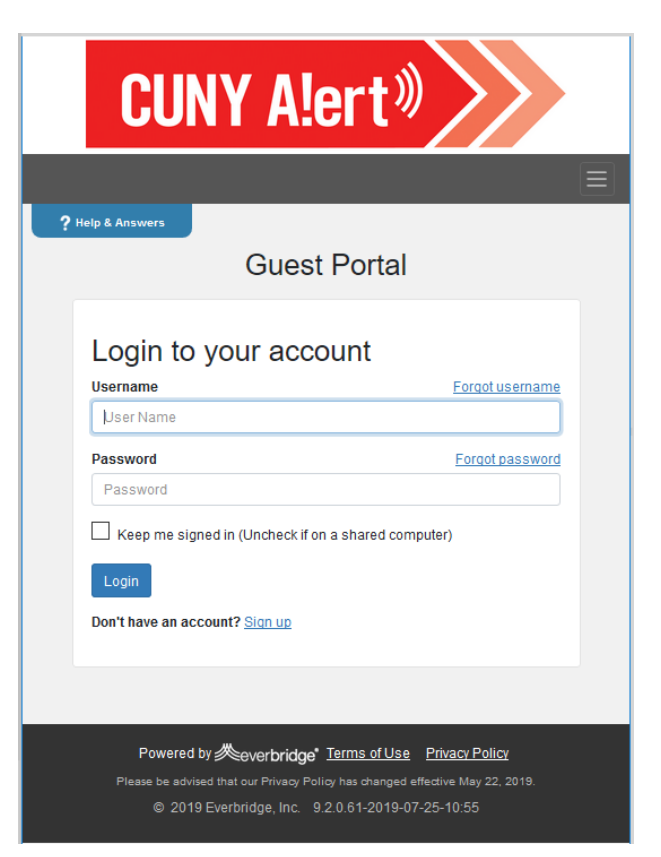

#### **CUNY Alert Guest Account Instructions**

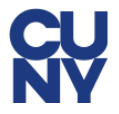

The sign up page is displayed.

3. Complete the following fields on the Sign up page:

**Username** — this is your CUNY Alert guest account username

First Name — type your first name

Last Name — type your last name

**Password** — type a password that meets the criteria displayed below the field

Confirm Password — retype your password

**Security Question** — choose a security challenge question to be used when you have forgotten your password and are requesting a password reset

**Answer** — type the answer to your security challenge question

**Registration Email** — enter a valid email address to be used by Everbridge when communicating with you regarding your CUNY Alert guest account

- 4. Click on the **Terms of Use** link to view the legal, security and privacy terms and conditions for using the Everbridge site and CUNY Alert service.
- 5. Click the **I accept the Terms of Use** checkbox to continue signing up for the CUNY Alert service.

You must accept the terms of use to receive CUNY Alert emergency notifications.

6. Click the Create Your Account button.

Once your CUNY Alert guest account has been set up, the My Profile page displays so that you can enter your notification method preferences.

See "Choosing your CUNY Alert Notification Preferences" on page 3 for instructions on setting up your notification method preferences.

|                                                          |                                                                                                    | <u>Login</u> | <u>Siqn up</u> |
|----------------------------------------------------------|----------------------------------------------------------------------------------------------------|--------------|----------------|
| ? Help & Answers                                         |                                                                                                    |              |                |
| Sign up                                                  |                                                                                                    |              |                |
| Creating a profile takes ju<br>and change your informati | st a few minutes. Remember your username and password so you<br>on at any time.                                                                                                    | can log in   |                |
| * Username                                               | Liser Name                                                                                                    |              |                |
|                                                          | This field is required.<br>Usemames must be a minimum of 4 acceptable<br>characters. Acceptable characters are: uppercase and<br>invercase letters, numeries, period, dash (-), underscore<br>(_), and at symbol (@). No other characters or symbols<br>are permitted at this time. |              |                |
| <ul> <li>First Name</li> </ul>                           |                                                                                                    |              |                |
| * Last Name                                              |                                                                                                    |              |                |
| * Password                                               | Password must be at least 8 characters long and contain at least one letter and one number. Special characters are limited to: $! \oplus \# 5 \%^{+} \%^{-}()$                                                                                                    |              |                |
| * Confirm<br>Password                                    |                                                                                                    |              |                |
| * Security Question                                      | What is the city or town of your birth?                                                                                                    |              |                |
| * Answer                                                 |                                                                                                    |              |                |
| Registration Email                                       |                                                                                                    |              |                |
|                                                          | I accept the <u>Terms of Use</u> Create Your Account >                                                                                                    |              |                |
|                                                          |                                                                                                    |              |                |

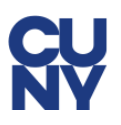

## **Choosing your CUNY Alert Notification Preferences**

Your CUNY Alert guest account registration email address is, by default, your primary notification method after you create your guest account. You can set up the following additional CUNY Alert notification methods:

- Up to 2 devices, such as mobile telephones, to receive a SMS text message
- A secondary email address
- A mobile telephone number to receive a voice message
- A business telephone to receive a voice message
- A home telephone to receive a voice message

#### Note:

You only need to change the country from the default "United States" if your telephone number requires an international call.

To choose your CUNY Alert guest account notification preferences on the My Profile page:

- 1. Select your time zone from the **Time Zone** drop down menu.
- 2. Add/update your email address(es) or telephone number(s) to the following fields to establish your CUNY Alert notification preferences:

**Primary SMS** 

Secondary SMS

**Primary Email** 

Secondary Email

**Primary Mobile** 

**Business Phone** 

**Home Phone** 

3. Click the Save & Continue button.

The My Subscriptions Page is displayed.

See "Choosing your CUNY Alert Subscriptions" on page 4 for instructions on subscribing to CUNY Alerts from specific colleges or University offices.

| Welcor | CUNYI Membe                 | r Portal banner                                                   |                                            |
|--------|-----------------------------|-------------------------------------------------------------------|--------------------------------------------|
| weicor | ne nosizo 13 <u>tot</u>     | <u></u>                                                           |                                            |
| ? **   | Please complete             | all registration pages to receive                                 | accurate polifications                     |
|        | r tast compte               | an regionation pages to reserve                                   |                                            |
|        | Profile                     |                                                                   |                                            |
|        | My Prof                     | ile                                                               |                                            |
|        | * First Name                | Joan                                                              |                                            |
|        | * Last Name                 | Frost                                                             |                                            |
|        | Registration<br>Email       | jfrost@comnet.net                                                 |                                            |
|        | Time Zone                   | Please select                                                     | $\sim$                                     |
|        | Here's ho                   | w to contact m                                                    | e.                                         |
|        |                             |                                                                   |                                            |
|        | 1) Primary SMS              |                                                                   |                                            |
|        | United States               |                                                                   | xample (201) 555-0123                      |
|        | 2) Primary Email            |                                                                   |                                            |
|        | Jfrost@comnet.ne            | t                                                                 |                                            |
|        | 3) Secondary SM S           |                                                                   |                                            |
|        | United States               | ✓                                                                 | xample (201) 555-0123                      |
|        | 4) Secondary Emai           |                                                                   |                                            |
|        | email@email.com             |                                                                   |                                            |
|        | 5) Primary Mobile           |                                                                   |                                            |
|        | United States               | ✓                                                                 | xample (201) 555-0123                      |
|        | 6) Business Phone           |                                                                   |                                            |
|        | United States               | ✓                                                                 | xample (201) 555-0123                      |
|        |                             | Ext Exampl                                                        | le 5555                                    |
|        | 7) Home Phone               |                                                                   |                                            |
|        | United States               | ✓ ■ E                                                             | xample (201) 555-0123                      |
|        |                             |                                                                   |                                            |
|        |                             |                                                                   |                                            |
|        |                             | Save & Continue >                                                 |                                            |
|        |                             |                                                                   |                                            |
|        |                             | _                                                                 |                                            |
|        | Powered by                  | ≪everbridge" <u>Terms of U</u>                                    | se Privacy Policy                          |
|        | Please be advised<br>© 2019 | mat our Privacy Policy has chan<br>Everbridge, Inc. 9.2.0.61-2019 | geo enective May 22, 2019.<br>-07-25-10:55 |

# **Choosing your CUNY Alert Subscriptions**

You can choose to subscribe to CUNY Alerts sent to one or more CUNY colleges and the University offices.

To choose your CUNY Alert subscription(s):

- 1. Click on the checkbox next to each college or the University Offices to subscribe to its CUNY Alert messages.
- 2. Click the Save & Continue button.

The Review the information you entered page is displayed.

- 3. Confirm your My Profile notification preferences and My Subscriptions.
  - To change your notification method preferences, click the **Edit** link in the My Profile bar.

See "Choosing your CUNY Alert Notification Preferences" on page 3 for information on modifying your notification preferences.

 To change your subscriptions, click the Edit link in the My Subscriptions bar.

See "Choosing your CUNY Alert Subscriptions" on page 4 for information on changing your subscriptions.

4. Click the **Finish** button when done.

| ne Frost2019 Logout                                                               |
|-----------------------------------------------------------------------------------|
| Answers<br>ase complete all registration pages to receive accurate notifications. |
| Profile Subscriptions Review                                                      |
| My Subscriptions                                                                  |
| Choose what you want to be informed about.                                        |
| CUNY                                                                              |
| Baruch College                                                                    |
| Borough of Manhattan Community College                                            |
| Bronx Community College                                                           |
| Brooklyn College                                                                  |
| CUNY Online Baccalaureate                                                         |
| CUNY School of Labor and Urban Studies                                            |
| CUNY School of Law                                                                |
| City University Research Foundation                                               |
| College of Staten Island                                                          |
| Graduate Center                                                                   |
| Graduate School of Journalism                                                     |
| Graduate School of Public Health and Policy                                       |
| Guttman Community College                                                         |
| Hostos Community College                                                          |
| Hunter Campus School                                                              |
| Hunter College                                                                    |
| John Jay College of Criminal Justice                                              |
| Kingsborough Community College                                                    |
| LaGuardia Community College                                                       |
| Lemman College     Macaulay Honors College                                        |
| Mednar Evers College                                                              |
| New York City College of Technology                                               |
| Queens College                                                                    |
| Queensborough Community College                                                   |
| School of Professional Studies                                                    |
| The City College                                                                  |
| University Offices                                                                |
| York College                                                                      |
| Save & Continue >                                                                 |
|                                                                                   |

### Changing your CUNY Alert Notification Preferences or Subscriptions

To change your CUNY Alert notification method preferences or college subscriptions:

 Click on the following hyperlink or copy and paste the link in your web browser to access the CUNY Alert Guest Portal login page:

https://member.everbridge.net/index/453003085617989

2. Enter your username and password, then click the **Login** button.

Your current CUNY Alert guest account profile information is displayed.

3. To change your notification preferences, click the **Edit** link in the My Profile bar.

See "Choosing your CUNY Alert Notification Preferences" on page 3 for information on modifying your notification preferences.

4. To change your subscriptions, click the **Edit** link in the My Subscriptions bar.

See "Choosing your CUNY Alert Subscriptions" on page 4 for information on changing your subscriptions.

| Prep & Answers       Edit         My Profile       Edit         Username:       frost2019         First Name:       Jonah         Last Name:       Frost         Registration Email:       jonah.frost@coury.edu         Time Zone:       America/Jamaica         Delete My Account       Delete My Account         Primary SMS:       (505) 585-5855         Primary Email:       jonah.frost@coury.edu         Jonah.frost@coury.edu       Edit         My Subscriptions       Edit         CUNY <ul> <li>Graduate Center</li> <li>Hostos Community College</li> <li>The City College</li> <li>University Offices</li> </ul> | Welcome frost2019 Logout                                                                                                    |  |
|----------------------------------------------------------------------------------------------------|----------------------------------------------------------------------------------------------------|--|
| Username:       frost2019         First Name:       Jonah         Last Name:       Frost         Registration Email:       jonah.frost@cuny.edu         Jime Zone:       America/Jamaica         Delete My Account       Delete My Account         Primary SMS:       (505) 565-6655         Primary Email:       jonah.frost@cuny.edu         jonah.frost@cuny.edu       Edit         CUNY <ul> <li>Graduate Center</li> <li>Hostos Community College</li> <li>The City College</li> <li>University Offices</li> </ul>                                                                                                    | ? Help & Answers<br>My Profile <u>Edit</u>                                                                                                    |  |
| Delete My Account         Primary SMS:         (505) 555-5555         Primary Email:         jonah.frost@cuny.edu         My Subscriptions         Edit         CUNY <ul> <li>Graduate Center</li> <li>Hostos Community College</li> <li>The City College</li> <li>University Offices</li> </ul>                                                                                                    | Username:<br>frost2019<br>First Name:<br>Jonah<br>Last Name:<br>Frost<br>Registration Email:<br>jonah.frost@ouny.edu<br>Time Zone:<br>America/Jamaica |  |
| Primary SMS:         (505) 555-5555         Primary Email:         jonah. frost@cuny.edu         My Subscriptions         Edit         CUNY <ul> <li>Graduate Center</li> <li>Hostos Community College</li> <li>The City College</li> <li>University Offices</li> </ul>                                                                                                    | Delete My Account                                                                                                    |  |
| My Subscriptions       Edit         CUNY <ul> <li>Graduate Center</li> <li>Hostos Community College</li> <li>The City College</li> <li>University Offices</li> </ul>                                                                                                    | Primary SMS:<br>(505) 555-5555<br>Primary Email:<br>jonah.frost@cuny.edu                                                                              |  |
| My Subscriptions Edit<br>CUNY   Graduate Center  Hostos Community College  The City College  University Offices                                                                                                    |                                                                                                    |  |
| CUNY  Graduate Center  Hostos Community College  The City College  University Offices                                                                                                    | My Subscriptions                                                                                                    |  |
| <ul> <li>✓ Graduate Center</li> <li>✓ Hostos Community College</li> <li>✓ The City College</li> <li>✓ University Offices</li> </ul>                                                                                                    | CUNY                                                                                                    |  |
|                                                                                                    | <ul> <li>✓ Graduate Center</li> <li>✓ Hostos Community College</li> <li>✓ The City College</li> <li>✓ University Offices</li> </ul>                   |  |

### If you Forgot your CUNY Alert Guest Account Username

To request an email from Everbridge containing your CUNY Alert guest account username:

1. Click the **Forgot Username** link on the CUNY Alert Guest Portal login page.

The Forgot Username page is displayed.

- 2. Enter the **Registration Email** address you specified when you created the CUNY Alert guest account.
- 3. Click the **OK** button.

Everbridge sends an email containing your CUNY Alert guest account username to your registration email address.

| Forgot Username<br>Forgot your username? Please enter your registered email<br>address, we will send the username to your mailbox. |  |
|----------------------------------------------------------------------------------------------------|--|
| * Registration Email                                                                                                    |  |
| This field is required.                                                                                                    |  |
| ОК                                                                                                    |  |
|                                                                                                    |  |

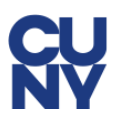

# If you Forgot your CUNY Alert Guest Account Password

To reset your CUNY Alert guest account password if you cannot remember it:

1. Click the **Forgot Password** link on the CUNY Alert Guest Account login page.

The Forgot Password page is displayed.

2. Complete the following fields in the Forgot Password page:

**Username** — the username you entered when you created the CUNY Alert guest account.

**Registration Email** — the email address you entered when you created the CUNY Alert guest account.

**Security Answer** — the answer to the displayed security question you entered when you created the CUNY Alert guest account.

3. Click the **OK** button.

Everbridge sends an email containing a password reset link to your registration email address.

4. Open the email and click on the password reset link provided.

The Reset Password page is displayed.

5. Complete the following fields in the Reset Password page:

**Password** — type a password that meets the criteria displayed below the field

#### Confirm Password — retype your password

6. Click **OK**.

After successfully resetting your password, you can now log in to your CUNY Alert guest account by clicking on the following hyperlink or copying and pasting the link in your web browser to display the Everbridge CUNY Alert Guest Portal login page:

https://member.everbridge.net/index/453003085617989

| Forgot Password? Please enter your username and registered email address, we will send a reset password link to your mailbox.  • Username                                                                                                    |                                                                                                    |   |
|----------------------------------------------------------------------------------------------------|----------------------------------------------------------------------------------------------------|---|
| Forgot your password? Please enter your username and<br>registered email address, we will send a reset password link to<br>your mailbox.<br>*Username<br>This field is required.<br>*Registration Email<br>Security Question<br>What is the city or town of your birth?<br>* Security Answer<br>OK | Forgot Password                                                                                                    |   |
| * Username                                                                                                    | Forgot your password? Please enter your username and<br>registered email address, we will send a reset password link to<br>your mailbox. |   |
| This field is required.  *Registration Email  Security Question  What is the city or town of your birth?  * Security Answer  OK                                                                                                    | *Username                                                                                                    |   |
| This field is required.  *Registration Email Security Question What is the city or town of your birth?  *Security Answer OK                                                                                                    |                                                                                                    | ] |
| * Registration Email Security Question What is the city or town of your birth? * Security Answer OK                                                                                                    | This field is required.                                                                                                    |   |
| Security Question What is the city or town of your birth? * Security Answer OK                                                                                                    | *Registration Email                                                                                                    |   |
| What is the city or town of your birth?<br>• Security Answer                                                                                                    | Security Question                                                                                                    |   |
| • Security Answer                                                                                                    | What is the city or town of your birth?                                                                                                  |   |
| ОК                                                                                                    | * Security Answer                                                                                                    |   |
| ОК                                                                                                    |                                                                                                    |   |
| ок                                                                                                    |                                                                                                    |   |
|                                                                                                    | ок                                                                                                    |   |
|                                                                                                    |                                                                                                    |   |

| Reset I               | Password                                                                                                    |
|-----------------------|----------------------------------------------------------------------------------------------------|
| * Password            |                                                                                                    |
|                       | Password must be at least & characters long and<br>contain at least one letter and one number.<br>Special characters are limited to: ! @ # \$ % ^ & *<br>() |
| • Confirm<br>Password |                                                                                                    |
|                       |                                                                                                    |

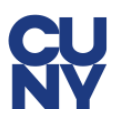

# **Deleting your CUNY Alert Guest Account**

To delete your CUNY Alert guest account:

 Click on the following hyperlink or copy and paste the link in your web browser to access the CUNY Alert Guest Portal login page:

https://member.everbridge.net/index/453003085617989

2. Enter your username and password, then click the **Login** button.

Your current CUNY Alert guest account profile information is displayed.

3. Click the Delete My Account button.

The "Are you sure you want to delete your account" confirmation message is displayed.

4. Click Yes to delete your account.

### **Frequently Asked Questions (FAQs)**

See the <u>CUNY Alert</u> page on the CUNY web site for answers to frequently asked questions about CUNY Alert.

| Welcome frost2019 Longuit                                                                                            |      |  |
|----------------------------------------------------------------------------------------------------|------|--|
|                                                                                                    |      |  |
| My Profile                                                                                                    | Edit |  |
| Username:<br>frost2019<br>First Name:<br>Jonah<br>Last Name:<br>Frost<br>Registration Email:<br>jonah.frost@cuny.edu |      |  |
| Time Zone:<br>America/Jamaica                                                                                        |      |  |
| Delete My Account Primary SMS:                                                                                       |      |  |
| (505) 555-5555<br>Primary Email:<br>jonah.frost@cuny.edu                                                             |      |  |
|                                                                                                    |      |  |
| My Subscriptions                                                                                                    | Edit |  |
| CUNY                                                                                                    |      |  |
| ✓ Graduate Center                                                                                                    |      |  |
| <ul> <li>✓ Hostos community conege</li> <li>✓ The City College</li> <li>✓ University Offices</li> </ul>              |      |  |
|                                                                                                    |      |  |